# Error al intentar obtener acceso a las páginas de administración de la aplicación CRA

# Contenido

Introducción prerrequisitos Requisitos Componentes Utilizados Convenciones Problema Soluciones Solución 1 Solución 2 Solución 3 Información Relacionada

# **Introducción**

Este documento describe cómo resolver el problema si usted está recibiendo HTTP 500 o el "lc" no es un error del objeto cuando usted está intentando acceder las páginas de AppAdmin del Cisco Customer Response Application (CRA).

# prerrequisitos

### **Requisitos**

No hay requisitos previos específicos para este documento.

### **Componentes Utilizados**

La información que contiene este documento se basa en las siguientes versiones de software y hardware.

- Aplicación 2.0
- 2.1 de los E-servicios
- Cisco CRA2.2

La información que se presenta en este documento se originó a partir de dispositivos dentro de un ambiente de laboratorio específico. Todos los dispositivos que se utilizan en este documento se pusieron en funcionamiento con una configuración verificada (predeterminada). Si la red está funcionando, asegúrese de haber comprendido el impacto que puede tener un comando antes de ejecutarlo.

#### **Convenciones**

Para obtener más información sobre las convenciones del documento, consulte <u>Convenciones de</u> <u>Consejos Técnicos de Cisco</u>.

## **Problema**

Cuando usted intenta acceder **http:// < el** URL del *app\_server >/appadmin* para configurar al servidor CRA de Cisco, usted recibe los mensajes de error siguientes:

#### Error 500 HTTP

```
The page cannot be displayed

There is a problem with the page you are trying to reach and it cannot be displayed.

...

HTTP 500 - Internal server error

Internet Explorer

Or
```

#### Un error que indica el "lc" no es un objeto

```
Microsoft JScript runtime error '800a138f'
    'lc' is not an object
    /appadmin/MainMenu.asp, line 19
```

### **Soluciones**

A continuación, se explican detalladamente las soluciones para este problema.

#### Solución 1

Aseegurese los archivos abajo se refieren a su CLASSPATH del Sistema.

#### Entradas del CLASSPATH del Sistema

```
C:\Program Files\wfavvid\CiscoUtil.jar
C:\Program Files\wfavvid\dlconcurrent.jar
C:\Program Files\wfavvid\collections.jar
C:\Program Files\wfavvid\wfrepos.jar
C:\Program Files\wfavvid\CiscoSysService.jar
C:\Program Files\wfavvid\CiscoWFAPI1.0.jar
C:\Program Files\wfavvid\CiscoWFFBase.jar
C:\Program Files\wfavvid\rmi.zip
C:\Program Files\wfavvid\providerutil.jar
C:\Program Files\wfavvid\jndi.jar
C:\Program Files\wfavvid\lda.jar
C:\Program Files\wfavvid\stepsIVR.jar
C:\Program Files\wfavvid\wfccndomain.jar
C:\Program Files\wfavvid\xalan.jar
C:\Program Files\wfavvid\xerces.jar
C:\Program Files\wfavvid\SubsystemRmCm.jar
C:\winnt\java\lib\jtracing.jar
```

```
C:\Program Files\wfavvid\Reporting\Lib\rmiswing.jar
C:\Program Files\wfavvid\ldap.jar
C:\Program Files\wfavvid\License.jar
C:\winnt\java\lib\jtapi.jar
```

Para ver el CLASSPATH del Sistema, haga el siguiente:

- 1. Haga clic con el botón derecho del ratón el icono Mi PC. Seleccione Properties (Propiedades).
- 2. Cuando la ventana de las propiedades Propiedad del sistema se abre, haga clic la **ficha Avanzadas**.
- 3. Haga clic las Variables de

| stem Prop   | erties                                               | 1 I I                    |                                |                            | ?   |
|-------------|------------------------------------------------------|--------------------------|--------------------------------|----------------------------|-----|
| General   N | etwork Identification   Ha                           | ardware                  | User Profiles                  | Advanced                   |     |
| Performa    | nce                                                  |                          |                                |                            | _   |
| Ę           | Performance options co<br>which affects the speed    | ntrol how<br>I of your d | applications u<br>computer.    | se memory,                 |     |
|             |                                                      |                          | Performance                    | e Options                  |     |
| Environr    | nent Variables                                       |                          |                                |                            |     |
| <b>B</b>    | Environment variables to types of information.       | ell your ci              | omputer where                  | to find certai             | n   |
|             |                                                      |                          | Environment                    | Variables                  | ן   |
| Startup a   | and Recovery                                         |                          |                                |                            |     |
|             | Startup and recovery op<br>and what to do if an erro | otions tell<br>or causes | your computer<br>your computer | how to start<br>r to stop. | 4   |
|             |                                                      |                          | Startup and                    | Recovery                   |     |
|             |                                                      |                          |                                |                            |     |
|             |                                                      | ОК                       | Cancel                         | App                        | oly |

4. Resalte el CLASSPATH bajo Variables del

entorno.

| Variable                                                                              | Value                                                                                             |          |  |  |
|---------------------------------------------------------------------------------------|---------------------------------------------------------------------------------------------------|----------|--|--|
| include                                                                               | C:\Program Files\Microsoft Visual Studio                                                          |          |  |  |
| lib                                                                                   | C:\Program Files\Microsoft Visual Studio                                                          |          |  |  |
| MSDevDir                                                                              | C:\Program Files\Microsoft Visual Studio                                                          |          |  |  |
| TEMD                                                                                  | C:\Program Files\Microsoft Visual Studio                                                          |          |  |  |
|                                                                                       | chocamono ana secangsthammisa acrit                                                               | 1 100    |  |  |
|                                                                                       | New Edit Delete                                                                                   |          |  |  |
|                                                                                       |                                                                                                   |          |  |  |
|                                                                                       |                                                                                                   | <u>.</u> |  |  |
|                                                                                       |                                                                                                   | :<br>    |  |  |
| ,<br>ystem variables ——                                                               |                                                                                                   |          |  |  |
| /stem variables                                                                       | Value                                                                                             |          |  |  |
| ,<br>ystem variables                                                                  | Value<br>C:\Program Files\wfavvid\Reporting\Lib\                                                  |          |  |  |
| vstem variables                                                                       | Value C:\Program Files\wfavvid\Reporting\Lib\ C:\WINNT\system32\cmd.exe                           |          |  |  |
| /stem variables<br>Variable<br>CLASSPATH<br>ComSpec<br>NTRESKIT                       | Value C:\Program Files\wfavvid\Reporting\Lib\ C:\WINNT\system32\cmd.exe C:\rksupport              |          |  |  |
| /stem variables                                                                       | Value C:\Program Files\wfavvid\Reporting\Lib\ C:\WINNT\system32\cmd.exe C:\rksupport 1            |          |  |  |
| /stem variables<br>Variable<br>CLASSPATH<br>ComSpec<br>NTRESKIT<br>NUMBER_OF_PR<br>OS | Value C:\Program Files\wfavvid\Reporting\Lib\ C:\WINNT\system32\cmd.exe C:\rksupport 1 Windows_NT |          |  |  |
| /stem variables                                                                       | Value C:\Program Files\wfavvid\Reporting\Lib\ C:\WINNT\system32\cmd.exe C:\rksupport 1 Windows_NT |          |  |  |

sistema.

5. Haga clic en Editar. Todos los entires antedichos deben aparecer separados con un punto y

| Edit System Variable |                                          |  |  |  |
|----------------------|------------------------------------------|--|--|--|
| Variable Name:       |                                          |  |  |  |
| Variable Value:      | otification.jar;C:\WINNT\Java\Lib\Xerces |  |  |  |
| _                    | OK Cancel                                |  |  |  |
|                      |                                          |  |  |  |

coma (;).\_\_\_\_\_

- 6. Agregue los que no aparecen en el campo de valor variable, separado con un punto y coma (;). Click OK.
- 7. Reinicie su sistema.

### Solución 2

Siga la solución 1 para marcar si usted tiene las entradas de CLASSPATH apropiadas. Si usted encuentra que hay las entradas de CLASSPATH que faltan, en vez de agregarlas individualmente, usted puede reinstalar la misma versión de Cisco CRA. Esto agregará las entradas de CLASSPATH detrás adentro automáticamente.

### Solución 3

Hay también un bug conocido cuando usted actualiza a win-OS-Upgrade.2000-2-3spH. Usted tendrá problemas similares como se mencionó anteriormente. Para más detalles y una solución alternativa vea el Id. de bug Cisco <u>CSCea24526</u>.

Nota: Este bug se ha reparado en 2.2.5 SP B.

#### Antes de abrir un caso TAC

Entrada de CLASSPATH: Abra un comando prompt yendo al Start (Inicio) > Run (Ejecutar) > cmd. En la ventana de prompt de comando, teclee adentro el comando set. La copia y pega la salida a un archivo de

texto Select C:\WINNT\System32\cmd.exe \_ 🗆 × Microsoft Windows 2000 [Version 5.00.2195] (C) Copyright 1985-2000 Microsoft Corp. C:\>set ALLUSERSPROFILE=C:\Documents and Settings\All Users APPDATA=C:\Documents and Settings\Administrator\Application Data APPSROOT=C:\Program Files\wfavvid CATALINA\_HOME=C:\PROGRA~1\Apache\_Tomcat4.0.4 Classpath=;C:\WINNT\java\lib\jtapi.jar;C:\Winnt\java\lib\jtracing.jar;C:\Winnt\j ava\lib\ldapbp.jar;C:\Winnt\java\lib\DirUserNotification.jar;C:\Winnt\java\lib\D irUser.jar;C:\WINNT\Java\Lib\DirUser.jar;C:\WINNT\Java\Lib\Xerces.jar;C:\WINNT\J ava\Lib\DirUserNotification.jar;;C:\Program Files\Wfavvid\collections.jar;C:\Pro gram Files\wfavvid\rmi.zip;C:\Program Files\wfavvid\providerutil.jar;C:\Program Files\wfavvid\jndi.jar;C:\Program Files\wfavvid\ldap.jar;C:\Program Files\wfavvi d\xalan.jar;C:\Program Files\wfavvid\xerces.jar;C:\Program Files\wfavvid\CiscoBu lkJar.jar;C:\Program Files\wfavvid\alarm.jar;C:\inetpub\wwwroot\AppAdmin\reporti ng\lib\rmiswing.jar;C:\Taps; CLIENTNAME=MTIRYAKI-W2K CommonProgramFiles=C:\Program Files\Common Files COMPUTERAME=RAMSTEIN ConSpec=C:\WINNT\system32\cmd.exe DCDCONFIG=C:\dcdsrvr\run\dcx500\config DCX500RUN=C:\dcdsrvr HOMEDRIVE=C: HOMEPATH=\Documents and Settings\Administrator JAVA\_HOME=C:\PROGRA~1\j2sdk1.4.0\_01 LOGONSERUER=\\RAMSTEIN NUMBER\_OF\_PROCESSORS=1 NUMBER\_OF\_PROCESSORS=1 OS=Windows\_NT Os2LibPath=C:\WINNT\system32\os2\dll; Path=C:\WINNT\system32;C:\WINNI;C:\WINNT\System32\Wbem;c:\sti;c:\cpqutil;c:\util s;C:\MSSQL7\BINN;C:\WINNT\bin;C:\dcdsrvr\bin;C:\dcdsrvr\lib;C:\Program Files\Cis co\bin;C:\Program Files\Cisco\AlarmService;C:\CiscoWebs\BAT\TAPS\bin;C:\CiscoWeb s\BAT\TAPS; PATHEXT=.COM;.EXE;.BAT;.CMD;.UES;.UBE;.JS;.JSE;.WSF;.WSH PROCESSOR\_ARCHITECTURE=x86 PROCESSOR\_IDENTIFIER=x86 Family 6 Model 8 Stepping 3, GenuineIntel PROCESSOR\_LEUEL=6 PROCESSOR\_REUISION=0803 ProgramFiles=C:\Program Files PROMPT=\$P\$G SESSIONNAME=RDP-Tcp#1 SystemDrive=C: SystemDrive=C: SystemDrive-C. SystemRoot=C:\WINNT TEMP=C:\Temp\1 TMP=C:\DOCUME~1\ADMINI~1\LOCALS~1\Temp\1 USERDOMAIN=RAMSTEIN USERNAME=administrator USERPROFILE=C:\Documents and Settings\Administrator windir=C:\WINNT C:\>\_

• Haga a una captura de pantalla del mensaje de error que usted está encontrando.

# Información Relacionada

- Software de conferencia
- Soporte de tecnología de voz
- Soporte de Productos de Voice and Unified Communications
- <u>Troubleshooting de Cisco IP Telephony</u>
- Soporte Técnico y Documentación Cisco Systems